به نام خدا

# راهنمای پورتال وب اساتید

تاريخ بروزرسانی: 24/2/29

| رود به سامانه۱                       |
|--------------------------------------|
| بت حضور و غیاب و نمرات کلاسی۲        |
| بت تكاليف و مشاهده تكاليف انجام شده۶ |
| ِسال فایل های آموزشی۱۰               |
| شاهده نتایج و تصحیح آزمون آنلاین۳    |
| بت نمرات پایانی۵                     |
| دریس آنلاین۷                         |

### ورود به سامانه

| ا سامانه آموزش 🕮 +                                      | - o x                    |
|---------------------------------------------------------|--------------------------|
| ← → C ① Not secure   com/?AspxAutoDetectCookieSupport=1 | ☆ 歳 :                    |
|                                                         | ورود به سامانه           |
|                                                         | نام کاربری               |
| أموزشكاه زبان ليمس                                      | رمز عبور                 |
| پیشرو در آموزش هوشمند                                   | یادآوری 🗌 فراموش کرده ام |
| ورود به وبسایت آموزشگاه                                 | ورود<br>LIMS WEB ©       |
|                                                         |                          |

با کلیک روی لینک سامانه آموزشی در وب سایت آموزشگاه صفحه زیر باز می شود.

با ورود نام کاربری و رمز عبور در فیلد های مربوطه و کلیک روی کلید ورود وارد سامانه می شوید.

جهت دریافت نام کاربری و رمز عبور خود با منشی آموزشگاه در ارتباط باشید.

# ثبت حضور و غیاب و نمرات کلاسی

جهت دسترسی آسان در صفحه اصلی (داشبورد) لیستی از جلساتی که حضور و غیاب و نمرات کلاسی آنها ثبت نشده اند نمایش داده می شوند. در تصویر زیر این قسمت با خط قرمز مشخص شده است:

| ال الشبورد   LIMS 🛛 🕹 🔶 🔶 🕹 🕹 خ             |                                         |                                                                                                    | - 0 ×              |
|---------------------------------------------|-----------------------------------------|----------------------------------------------------------------------------------------------------|--------------------|
| $\leftarrow$ $\rightarrow$ C (i) Not secure | com/Teacher/Default.aspx                |                                                                                                    | ☆ ⇔ :              |
| <b>₽ ()</b> △                               |                                         |                                                                                                    |                    |
| آينده                                       | مات پیش رو امروز فردا                   | وضعیت کلی ترم جلس                                                                                                    | 📩 تقویم آموزشی     |
|                                             |                                         |                                                                                                    | 🚊 نمرات میان ترم   |
| CAE 2 - 327 : کلاس                          | 1397/10/19 🛅 25 جلسه 25                 |                                                                                                    | 🖹 نمرات پایانی     |
| از ساعت 19:50 الی 21:30                     | ان برگزاری: شعبه یک-کلاس 1              | مک                                                                                                    | 🚊 پیام های دریافتی |
|                                             |                                         | جنسات گذشته                                                                                                    | 🖹 مدیریت زمان آزاد |
|                                             |                                         | 24                                                                                                    | 🗟 فایل های آموزشی  |
|                                             |                                         |                                                                                                    | 🖨 مشاوره آنلاین 🗧  |
|                                             |                                         | -                                                                                                    | 🎒 سوابق مالی       |
|                                             |                                         |                                                                                                    |                    |
|                                             | نمرات پایانی ثبت نشده                   | حضور و غیاب و نمرات کلاسی ثبت نشده                                                                                     |                    |
| Ø                                           | CAE 1 - 306<br>تاريخ پايان : 1397/08/11 | ک دوشنبه - جلسه ۱ - ۱397/08/14 - ۱ دوشنبه - جلسه ۲ د 19:50 - ۱397/08/14 - ۱ د دوشنبه - جلسه ۲ د د 19:50 د د 1397/08/14 |                    |
|                                             |                                         | شنبه - جلسه 2 - 19:50 - 1397/08/19 - 2 هنبه - جلسه CAE 2 - 327                                                         |                    |

با کلیک روی 🛛 🕝 به صفحه ثبت حضور و غیاب و نمرات کلاسی منتقل خواهید شد.

### حضور و غياب

در این صفحه لیست زبان آموزان کلاس نمایش داده می شوند، روبری هر زبان آموز کلید حضور و فیلد تاخیر وجود دارد که با (روشــن کردن) کلید حضـور وضـعیت به حضـور تغییر می کند. جهت ثبت تاخیر برای هر زبان آموز در فیلد عددی مدت تاخیر را به دقیقه وارد نمایید.

### تكاليف

در کادر مربوط به هر زبان آموز فیلد تکلیف وجود دارد که می توانید تکلیف جلســه بعدی را با کلیک روی فیلد ثبت نمایید، همچنین جهت ثبت تکلیف کلی برای همه زبان آموزان می توانید روی فیلد تکلیف جلسه که در بالای لیست قرار دارد کلیک نمایید. در ادامه بیشتر درمورد تکالیف توضیح خواهیم داد.

| س   LIMS 🛄           | × حضوروغیاب و نمرات کلاه | +                     |                       |                  |                         |                  |                      |   | - 0                | × |
|----------------------|--------------------------|-----------------------|-----------------------|------------------|-------------------------|------------------|----------------------|---|--------------------|---|
| ← → C                | Not secure               | :om/Teac              | her/SessionRollCallAr |                  |                         |                  |                      |   | ☆ ♣                |   |
| , III                | ۵                        |                       |                       |                  | =                       | UMS              | <b>^</b>             |   |                    |   |
|                      |                          |                       |                       |                  |                         |                  |                      |   | 🕝 داشبورد          | 5 |
| <ul> <li></li> </ul> | >                        |                       |                       |                  | عضوروغیاب و نمرات کلاسی | > - 俞            | حضوروغياب            |   | 🛃 کلاس ها          | } |
|                      |                          |                       |                       |                  |                         |                  |                      |   | 前 برنامه هفتگی     |   |
| ت ها                 | مهارت                    |                       | تكليف جلسه            |                  | 19:50                   | - 1397/09/14 - 1 | چهارشنبه - جلسه 13   |   | 📩 تقویم آموزشی     | ] |
|                      |                          |                       |                       |                  |                         |                  |                      |   | 📄 نمرات میان ترم   |   |
|                      |                          |                       | تكليف:                | 0                | تاخير(دقيقه):           | حضور: 🗸          | افضر<br>3970515      |   | 📄 نمرات پایانی     |   |
|                      | Grammar - Advanced       | Vocabulary - Advanced | Sticking to English   | Class Attendance | Reading                 | Writing          | Listening            |   | 📄 پیام های دریافتی |   |
|                      | 0.00                     | 0.00                  | 0.00                  | 0.00             | 0.00                    | 0.00             | 0.00                 |   | 🖨 مدیریت زمان آزاد |   |
|                      |                          |                       | جمع مهارت ها          | Discussion       | Classroom participation | Exam maximizer   | Speaking - Interview |   | -9.0-9-20          |   |
|                      |                          |                       | 0.00                  | 0.00             | 0.00                    | 0.00             | 0.00                 |   | 🕝 فایل های آموزشی  |   |
|                      |                          |                       |                       |                  |                         |                  |                      | > | 🖨 مشاوره آنلاین    | J |
|                      |                          |                       | تكليف:                | 0                | تاخير(دقيقه):           | حضور:            | 2950195              |   | 🛱 سوابق مالی       |   |
|                      | Grammar - Advanced       | Vocabulary - Advanced | Sticking to English   | Class Attendance | Reading                 | Writing          | Listening            |   |                    |   |
|                      | 0.00                     | 0.00                  | 0.00                  | 0.00             | 0.00                    | 0.00             | 0.00                 |   |                    |   |
|                      |                          |                       | جمع مهارت ها          | Discussion       | Classroom participation | Exam maximizer   | Speaking - Interview |   |                    |   |
|                      |                          |                       | 0.00                  | 0.00             | 0.00                    | 0.00             | 0.00                 |   |                    |   |
|                      |                          |                       |                       |                  |                         |                  |                      |   |                    |   |
|                      |                          |                       | تكليف.                | 0                | تاخير(دقيقه).           | د ضمن            | بنیامین              |   |                    | - |

### نمرات كلاسى

برای زبان آموزانی که وضـعیت حضـور آن ها فعال اسـت فیلد های مربوط به مهارت ها فعال می شـوند. جهت تعیین نمره کلاسـی هر زبان آموز تنها کافیسـت در فیلد مربوط به هر مهارت نمره را وارد نمایید. مجموع نمرات بطور خودکار در فیلد جمع مهارت ها محاسبه و نمایش داده می شود.

در صــورتی که نمره مهارتی را بیش از حد ســـقف آن وارد کنید بطور خودکار حداکثر نمره در نظر گرفته خواهد شد.

در پایان روی کلید تایید کلیک نمایید.

| » G | A Not secure       | com/Teac              | ner/SessionRollCallAn         |                       |                          |                  |                      |   | \$ |
|-----|--------------------|-----------------------|-------------------------------|-----------------------|--------------------------|------------------|----------------------|---|----|
| 7   |                    |                       |                               |                       |                          | مر <u>بوانون</u> |                      | - |    |
|     |                    |                       | 0.00                          | 0.00                  | 0.00                     | 0.00             | 0.00                 |   |    |
|     |                    |                       | تكليف:                        | 0                     | تاخير(دقيقه):            | حضور:            | محمد امین<br>3960438 |   |    |
|     | Grammar - Advanced | Vocabulary - Advanced | Sticking to English           | Class Attendance      | Reading                  | Writing          | Listening            |   |    |
|     | 6                  | 6                     | 4                             | 4                     | 5                        | 5                | 5                    |   |    |
|     |                    |                       | جمع مهارت ها                  | Discussion            | Classroom participation  | Exam maximizer   | Speaking - Interview |   |    |
|     |                    |                       | 46.00                         | 4                     | 0.00                     | 1                | 6                    |   |    |
|     | Grammar - Advanced | Vocabulary - Advanced | تكليف:<br>Sticking to English | 0<br>Class Attendance | تاخیر(دقیقه):<br>Reading | حضور: ر          | 2950366              |   |    |
|     | 4                  | 5                     | 4                             | 4                     | 2                        | 5                | 5                    |   |    |
|     |                    |                       | جمع مهارت ها                  | Discussion            | Classroom participation  | Exam maximizer   | Speaking - Interview |   |    |
|     |                    |                       | 48.00                         | 4                     | 1                        | 8                | 6                    |   |    |
|     |                    |                       |                               |                       |                          | ی انصراف         | ا ثبت                |   |    |
|     |                    |                       |                               | LIMS WEB © 2          | 017                      |                  |                      |   |    |

### تغییر مهارت ها

جهت تغییر مهارت های مشخص شده برای جلسه ابتدا روی کلید مهارت ها در گوشه بالای لیست کلیک نمایید.

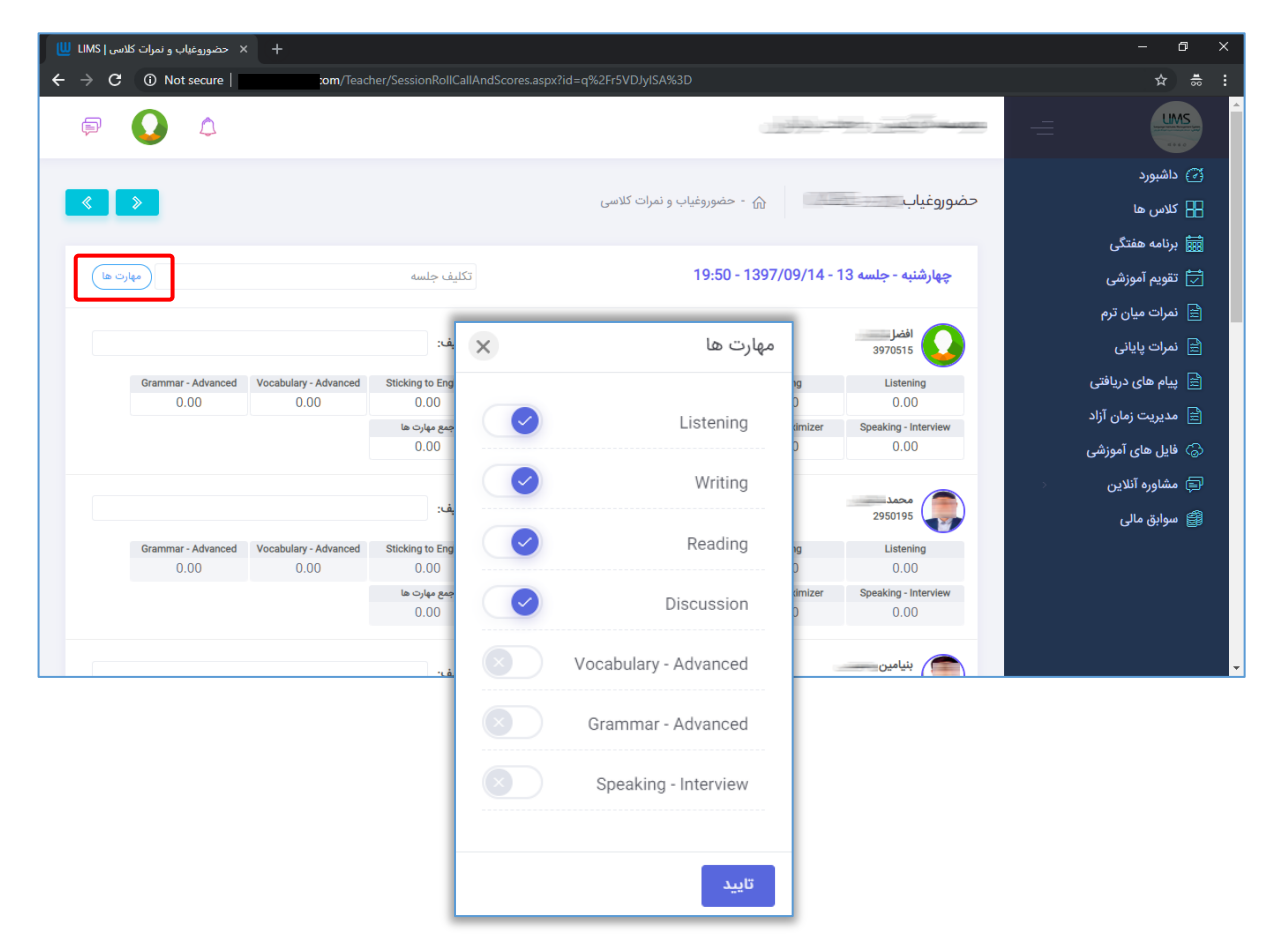

در کادری که باز می شـود با فعال و غیر فعال کردن هر مهارت می توانید مهارت های تدریس شـده در جلسه را مشخص نمایید، در پایان روی تایید کلیک کنید.

توجه داشته باشید که بصورت پیشفرض همیشه همه مهارت ها برای زبان آموزان فعال است و اگر نیاز به تغییر مهارت ها بود ابتدا مهارت ها را مشـخص نموده و ســپس نمرات کلاســی را وارد کنید.

### دسترسی به دیگر جلسات

💉 📎 در گوشـــه

برای جابجا شـدن آسـان به جلسـه بعد و قبل می توانید از کلید های < ဳ بالای صفحه استفاده نمایید.

هر گاه نیاز شــد نمرات و یا حضــور و غیاب جلســه ای را ویرایش نمایید و یا می خواهید نمرات و حضـور و غیاب جلسـات قبل را بررسـی کنید کافیسـت از سـمت راسـت روی منوی تقویم آموزشـی کلیک نمایید.

| 🖶 🗙 تقويم آموزشي   LIMS 🛄                        |                                    |          |                  |                | - 0 >              | ĸ |
|--------------------------------------------------|------------------------------------|----------|------------------|----------------|--------------------|---|
| $\leftrightarrow$ $\rightarrow$ C (i) Not secure | com/Teacher/EducationalCalendar.as |          |                  |                | ☆ . ⇒              |   |
| P 💽 🗅                                            |                                    |          |                  | and the second |                    | ^ |
|                                                  |                                    |          |                  |                | 🗭 داشبورد          |   |
|                                                  |                                    |          | 🎧 - تقویم آموزشی | تقويم آموزشى   | 🗄 کلاس ها          |   |
| Q جستجو                                          |                                    |          |                  |                | 📷 برنامه هفتگی     |   |
|                                                  | تا تارىخ                           | [        | از تاریخ         | کلاس           | 📩 تقویم آموزشی     |   |
|                                                  |                                    | Las_     |                  | 0.1            | 🚊 نمرات میان ترم   |   |
| نمايش: 10 🔻                                      |                                    |          |                  | جستجو:         | 🖹 نمرات پایانی     |   |
| ساعت شروع عمليات                                 | تاريخ                              | روز هفته | کلاس             | جلسه           | 🖹 پیام های دریافتی |   |
| 19:50                                            | 1397/07/04                         | چهارشنبه | CAE 1 - 306      | 1              | 🖹 مدیریت زمان آزاد | ľ |
| 19:50                                            | 1397/07/07                         | شنبه     | CAE 1 - 306      | 2              | 😓 فایل های آموزشی  |   |
|                                                  | 1077/07/07                         |          | 0.21 000         | -              | 🖨 مشاورہ آنلاین 🗧  |   |
| 19:50                                            | 1397/07/09                         | دوشنيه   | CAE 1 - 306      | 3              | 😭 سوابق مالی       |   |
| 19:50                                            | 1397/07/11                         | چهارشنبه | CAE 1 - 306      | 4              |                    |   |
| 19:50                                            | 1397/07/14                         | شنبه     | CAE 1 - 306      | 5              |                    |   |

سـپس کلاس و جلسـه مورد نظر خود را از قسـمت بالای فرم جسـتجو نمایید. بعد از یافتن جلسـه مورد نظر روی کلید 💿 کلیک نمایید. به صــفحه ثبت حضــور و غیاب و نمرات کلاســی برای جلسه مربوطه منتقل خواهید شد.

## ثبت تكاليف و مشاهده تكاليف انجام شده

جهت ثبت تکلیف زبان آموزان پس از ورود به پورتال وارد تقویم آموزشی شوید:

| Þ | 2 | ۵ |       |         |      |                       |               |               |     |             | ليمس     | <br>ليمس واحد    |
|---|---|---|-------|---------|------|-----------------------|---------------|---------------|-----|-------------|----------|------------------|
|   |   |   |       |         |      |                       |               |               | 100 | ଜ           | داشبورد  | 🕑 داشبورد        |
|   |   |   |       |         |      |                       |               |               |     | -           |          | 🔡 کلاس ها        |
|   |   |   | آينده | وز فردا | امرو | 9)                    | جلسات پیش     |               |     | ی ترم       | وضعيت كا | 🧱 برنامه هفتگی   |
|   |   |   |       |         |      |                       |               |               |     |             |          | 📩 تقویم آموزشی   |
|   |   |   |       |         |      | ضر برنامه کلاسی ندار، | شما در حال حا |               |     |             |          | 👩 تدريس آنلاين   |
|   |   |   |       |         |      |                       |               |               |     |             |          | 📄 نمرات میان ترم |
|   |   |   |       |         |      |                       |               | 💳 جلسات مانده |     | حلسات گذشته |          | 📄 نمرات پایانی   |

سیس روی کلید جلوی جلسه مورد نظر کلیک کنید:

| F 2         | ۵          |           |            |          |                             |                   | اليمس واحد • ليمس  |
|-------------|------------|-----------|------------|----------|-----------------------------|-------------------|--------------------|
|             |            |           |            |          | 🏠 - تقویم آموزشی (ترم جاری) | آموزشی (ترم جاری) | 🗹 داشبورد 🛛 تقویم  |
| 0 جستجو     |            |           |            |          |                             |                   | 🔡 کلاس ها          |
|             |            |           |            |          | 1 m 1                       |                   | 🔜 برنامه هفتگی     |
|             |            |           |            | تا تاريخ | از تاريخ                    | دلاس              | 📩 تقویم آموزشی     |
| نمايش: 10 🔹 |            |           |            |          |                             | يستجو:            | 👩 تدریس آنلاین     |
|             | ساعت پايان | ساعت شروع | تاريخ      | روز هفته |                             | ىلسە كلاس         | 📄 نمرات میان ترم   |
|             | 18:00      | 16:30     | 1397/01/30 | ينجشنبه  | Advanced-Sun-Tues-Thurs-6   | to 9 - 187        | 🖹 نمرات پایانی     |
| L.          |            |           |            |          |                             |                   | 📄 پیام های دریافتی |
| Ğ           | 19:30      | 18:00     | 1397/01/30 | پنجشنبه  | Advanced-Sun-Tues-Thurs-6   | to 9 - 187        | انتخاب شیفت کاری 🖹 |
| $\sim$      | 18-00      | 16-30     | 1307/02/06 | ر<br>م   | Advanced-Sun-Tues-Thurs-6   | to 9 - 187        | ایل های آموزشی 谷   |
|             | 10.00      | 10.50     | 1357702700 | , inning | Auvanceu-sun-rues-rhuis-o   | 10 9 - 107        | 두 مشاوره آنلاین 🗧  |
|             | 19:30      | 18:00     | 1397/02/06 | پنجشنبه  | Advanced-Sun-Tues-Thurs-6   | to 9 - 187        | 🎒 سوابق مالی       |
|             | 18:00      | 16:30     | 1397/02/20 | ينجشنبه  | Advanced-Sun-Tues-Thurs-6   | to 9 - 187 1      | ۵ فایل راهنما      |

اکنون وارد صفحه ثبت حضوروغیاب و نمره کلاسی می شوید:

| <b>P</b>      | 0              |              |                    |                      |             |               |                  | ليمس                        | =* | الیمس واحد        |
|---------------|----------------|--------------|--------------------|----------------------|-------------|---------------|------------------|-----------------------------|----|-------------------|
| ≪ >           |                |              |                    | وغیاب و نمرات کلاسی  | ۵ - حضورو   | (Advanced-Sur | n-Tues-Thurs-    | حضوروغياب (187 – 5 to       |    | 🖌 داشبورد         |
|               |                |              |                    |                      |             |               |                  |                             |    | 🖁 کلاس ها         |
| مهارت ها )    |                |              | ثبت تكليف جلسه بعد |                      | 1           | 10            | 6:30 - 1397/01/3 | ينجشنبه - جلسه 2 - 0        |    | 📷 برنامه هفتگی    |
|               |                |              |                    |                      |             |               |                  | D                           |    | 📩 تقویم آموزشی    |
| مشاهده تصاوير | )              |              |                    |                      | ٢           |               | بت نشده          | تكليف جلسه: موردى ت         |    | 🥫 تدريس آنلاين    |
|               |                |              | اسه دودی           | الفد الكليفيد        | 0 r2        | تاخير(دقيقه). | a contra         | امیرپویا نجف پور            |    | نمرات میان ترم    |
|               |                |              | Carrie             | , cuito              |             | الميرادليما). | معور.            | 3960277                     |    | 🛽 نمرات پایانی    |
|               | Happy stickers | Grammar Zoom | Words 250          | Written Exam         | Punctuality | Oral Exam     | Happy Mistakes   | Class Activity              | 0  | ییام های دریافتی  |
|               | 0              | 0            | 0                  | 0                    |             |               |                  | جمع مهارت ها<br>0.00        | ,ى | انتخاب شيفت كار   |
| جواب تكليف    |                |              |                    |                      |             |               |                  | 🖻 تکلیف: موردی ثبت نشده     |    | 🤇 فایل های آموزشی |
|               |                |              |                    |                      |             |               |                  |                             | S. | 🇯 مشاورہ آنلاین   |
|               |                |              | لسه بعدی           | <b>لليف:</b> تكليف ج | 0 22        | تاخير(دقيقه): | حضور: 📀          | ریحانه ابریشم چی<br>3960279 |    | 🎽 سوابق مالی      |
|               | Happy stickers | Grammar Zoom | Words 250          | Written Exam         | Punctuality | Oral Exam     | Happy Mistakes   | Class Activity              |    | 🔵 فایل راهنما     |
|               | 0              | 0            | 0                  | 0                    | 0           | 0             | 0                | 0                           |    |                   |

در این صفحه امکاناتی برای ثبت تکلیف و مشاهده پاسخ وجود دارد که برای شما شرح می دهیم. **الف) ثبت تکلیف:** 

برای ثبت تکلیف جلسه بعد می توانید از این گزینه استفاده کنید.

| ×   | تكليف جلسه  |
|-----|-------------|
|     | توضيحات:    |
|     |             |
|     | تصاویر:     |
|     | LIMS<br>× Q |
| ثبت |             |

تكليف جلسه بعد را انتخاب نماييد تا پاپ آپ زير نمايش داده شود :

تکلیف را می توانید بصورت متن و تصویر وارد کنید متن تکلیف مورد نظر را وارد کرده و با

استفاده از کلید 🚺 تصاویر مورد نظر را آپلود نمایید سپس کلید ثبت را بزنید.

۲) برای ثبت تکلیف جلسه بعد مختص زبان آموز می توانید از این گزینه استفاده کنید.

درصورتی که مایلید برای زبان آموز تکلیف شخصی وارد نمایید، تکلیف جلسه بعدی را جلوی اسم زبان آموز انتخاب نمایید تا پاپ آپ زیر نمایش داده شود:

|     | تكليف أمير |
|-----|------------|
|     | توضيحات:   |
|     |            |
|     |            |
|     |            |
|     |            |
| 8   |            |
| ثبت |            |

تکلیف شخصی فقط بصورت متنی است، تکلیف مورد نظر را وارد نموده و کلید تأیید را بزنید.

اکنون تکالیف ثبت شده و برای ذخیره شدن اطلاعات کافیست کلید 🗧 ثبت را در پایین صفحه بزنید.

ب) مشاهده تكاليف جلسه قبل:

| 🗙 ضوروغیاب و نمرات کلاس   LIMS  | +                         |                        |               |                |                 |                      |                                                                                                    |               | -                   | o × |
|---------------------------------|---------------------------|------------------------|---------------|----------------|-----------------|----------------------|----------------------------------------------------------------------------------------------------|---------------|---------------------|-----|
| ← → ♂ ŵ                         | 🛛 🔏 🖙 limsnet.nsc         |                        |               |                |                 |                      |                                                                                                    |               | lii\ 🖸              |     |
| 🗹 🖻 صندوق ورودی - khaj 📔 Mobile | eDev 🜐 API Mate 🕒 Set sta | arting height of 💿 اين | سامانه پرداخت | i 🏄 javascript | - Detect if a 🤞 | android - How to kno | 🕥 Handling Scrolls with 붣 Receive                                                                               | messages in a | BigBlueButton : API | »   |
| e 🦻 🕹                           |                           |                        |               |                |                 |                      | مس دمو                                                                                                    | ا 🖃 لي        | ليمس دمو            | UMS |
| < >                             |                           |                        |               | ات کلاسی       | نضوروغياب و نمر | > - 俞 (B₂            | - صوروغياب (semip – 9806221 –                                                                                   | >             | داشبورد             | ø   |
|                                 |                           |                        |               |                |                 |                      |                                                                                                    |               | کلاس ها             | 88  |
| مهارت ها                        |                           | ثبت تكليف جلسه بعد     |               |                |                 | 20:30 - 1398         | چهارشنبه - جلسه 5 - 3/09/13                                                                                     |               | برنامه هفتگی        |     |
|                                 |                           |                        |               |                |                 |                      | 2                                                                                                    |               | نقویم آموزشی        | 1   |
| مشاهده تصاویر                   |                           |                        | ۰ ۱           |                | نىد 🔶           | يف جلسه بعد درج ة    | 🗏   تکلیف جلسه: دو تصویر برای تکل                                                                               |               | ئدريس آنلاين        | •   |
|                                 |                           | تكليف جلسه بعدي        | تكليف:        | • 0            | تاخير(دقيقه):   | ضور:                 | احسان احمدیان ح                                                                                                 |               | نمرات میان ترم      |     |
|                                 |                           |                        |               |                |                 |                      | 3970039                                                                                                    |               | نمرات پایانی        |     |
|                                 | Listening                 | Class Activity         |               | Writing        |                 | Reading              | Speaking                                                                                                    |               |                     |     |
|                                 | 0                         | 0                      |               | 0              |                 | 0                    | 0                                                                                                    |               | پیام های دریافتی    |     |
|                                 |                           |                        |               |                |                 |                      | جمع مهارت ها<br>0.00                                                                                            |               | نتخاب شيفت كارى     |     |
| جواب تكليف                      |                           |                        |               |                | ¥               |                      | 🗎 تکلیف: موردی ثبت نشده                                                                                         |               | فایل های آموزشی     | 6   |
|                                 |                           |                        |               |                | -               |                      |                                                                                                    | -<br>         | مشاوره آنلاين       | ē   |
|                                 | I                         | تكليف جلسه بعدى        | تكليف:        | 0              | تاخير(دقيقه):   | ضور: 🕥               | احمدرضا زارع حا<br>3970054 حا                                                                                   |               | سوابق مالی          | 1   |
|                                 | Listening                 | Class Activity         |               | Writing        |                 | Reading              | Speaking                                                                                                    |               | 1.161 1.18          |     |
|                                 | 0                         | 0                      |               | 0              |                 | 0                    | 0                                                                                                    |               | فایل راهنما         | w.  |
|                                 |                           |                        |               |                |                 |                      | جمع مهارت ها                                                                                                    |               |                     |     |
|                                 |                           |                        |               |                |                 |                      | 0.00                                                                                                    |               |                     |     |
| (                               |                           |                        |               |                |                 |                      | المراجع المراجع المراجع المراجع المراجع المراجع المراجع المراجع المراجع المراجع المراجع المراجع المراجع المراجع |               |                     |     |

۱) از این قسمت می توانید تکلیفی که جلسه قبل برای این جلسه ثبت کردید را مشاهده نمایید، درصورتی که تصویری به عنوان تکلیف ثبت نکرده باشید، کلید مشاهده تصویر به رنگ قرمز نمایش داده می شود و در صورتیکه تکلیف تصویری ثبت کرده باشید، رنگ آن آبی است و با کلیک بر روی آن تصاویری که جلسه قبل ثبت کردید را می توانید مشاهده نمایید:

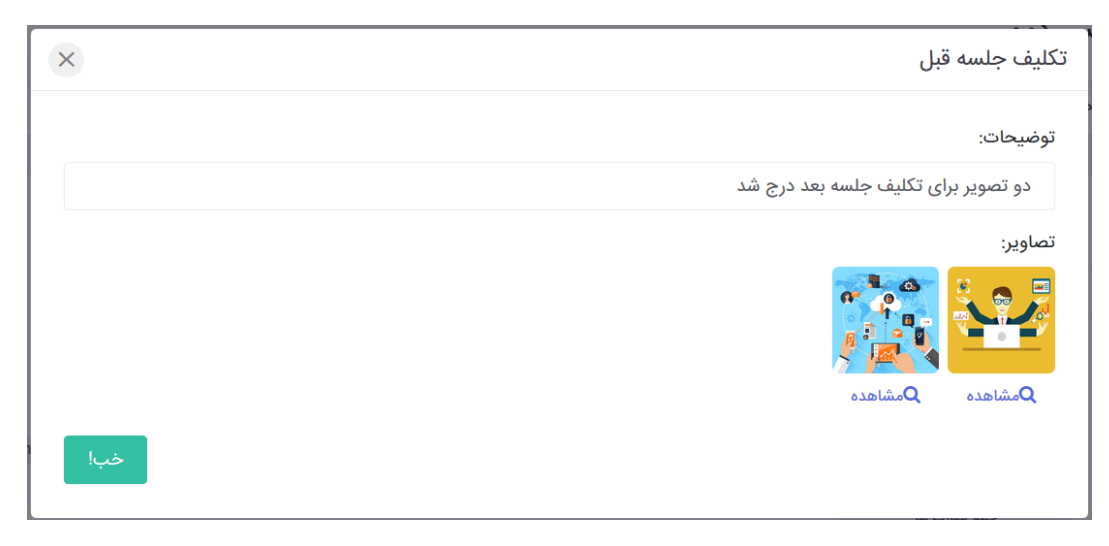

UMS

۲) از این قسمت می توانید تکلیف جلسه قبلی که بصورت شخصی برای هر زبان آموز ثبت کرده اید را مشاهده نمایید.

ج) مشاهده تكليف انجام شده توسط زبان آموز:

| 🖻 🧏 Δ         |                    |           |                |                      |                         | ليمس دمو                   |
|---------------|--------------------|-----------|----------------|----------------------|-------------------------|----------------------------|
| < >           |                    |           |                | غیاب و نمرات کلاسی   | B2-sei (B2-sei          | مضوروغياب (nip – 9806221   |
|               |                    |           |                |                      |                         |                            |
| (له تېاړت     | ثبت تكليف جلسه بعد |           |                |                      | 20:30 - 1398/09         | چهارشنبه - جلسه 5 - 13/    |
| مشاهده تصاویر |                    |           |                |                      | ی تکلیف جلسه بعد درج شد | 🖹 تکلیف جلسه: دو تصویر برا |
|               |                    | ى         | تكليف جلسه بعد | ر(دقيقه): 0 🔹 تكليف: | حضور: 💉 تاخی            | احسان احمدیان<br>3970039   |
|               | جمع مهارت ها       | Listening | Class Activity | Writing              | Reading                 | Speaking                   |
|               | 0.00               | 0         | 0              | 0                    | 0                       | 0                          |
| جواب تكليف    |                    |           |                |                      |                         | 🖹 تکلیف: موردی ثبت نشده    |
|               |                    | ى         | تكليف جلسه بعد | ر(دقيقه): 0 ♦ تكليف: | حضور: 💉 تاخي            | احمدرضا زارع<br>3970054    |
|               | جمع مهارت ها       | Listening | Class Activity | Writing              | Reading                 | Speaking                   |
|               | 0.00               | 0         | 0              | 0                    | 0                       | 0                          |
| جواب تكليف    |                    |           |                |                      |                         | 🖻 تکلیف: موردی ثبت نشده    |
|               |                    | ى         | تكليف جلسه بعد | ((دقيقه): 0 ¢ تكليف: | حضور: 🕥 تاخی            | سارا ہوجاری<br>3980005     |
|               | جمع مهارت ها       | Listening | Class Activity | Writing              | Reading                 | Speaking                   |
|               | 0.00               | 0         | 0              | 0                    | 0                       | 0                          |
| جواب تکلیف    |                    |           |                |                      |                         | 📄 تکلیف: موردی ثبت نشده    |

جهت مشاهده تکلیف انجام شده توسط زبان آموز می توانید از کلید جواب تکلیف جلوی اسم هر زبان آموز استفاده کنید، درصورتی که زبان آموز تکلیف جلسه را انجام نداده باشد، این کلید به رنگ قرمز است و درصورتی که تکلیف را انجام داده باشد، رنگ آن آبی است و با کلیک روی آن می توانید تکلیف انجام شده توسط زبان آموز را بصورت متن و تصویر مشاهده نمایید:

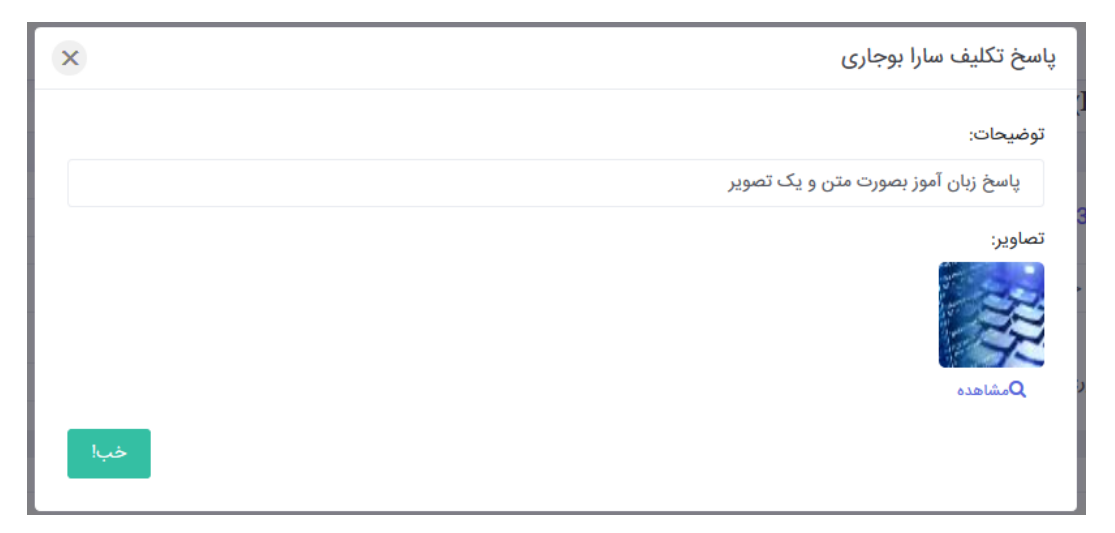

نکته ۱: دقت کنید که زبان آموز می تواند حداکثر سه تصویر را به عنوان پاسخ تکلیف درج نماید.

نکته ۲: بعد از اینکه استاد تکلیف هر زبان آموز را مشاهده کند، زبان آموز دیگر قادر به ویرایش آن تکلیف نخواهد بود.

# ارسال فایل های آموزشی

جهت ارسـال فایل های آموزشـی برای زبان آموزان از سـمت راسـت روی منوی فایل های آموزشـی کلیک نمایید.

| 🔱 LIMS   ارسال فایل ا          |                                      |                        | - 0 ×              |  |  |  |  |  |  |  |
|--------------------------------|--------------------------------------|------------------------|--------------------|--|--|--|--|--|--|--|
| ← → C ③ Not secure   com/Teach |                                      |                        | ☆                  |  |  |  |  |  |  |  |
| P 🚺 🗅                          | - 1995<br>- 1995                     |                        |                    |  |  |  |  |  |  |  |
|                                |                                      |                        |                    |  |  |  |  |  |  |  |
|                                | ایل                                  | ارسال فایل 🚡 - ارسال ف | Η کلاس ها          |  |  |  |  |  |  |  |
|                                |                                      |                        | 💼 برنامه هفتگی     |  |  |  |  |  |  |  |
|                                |                                      | فایل های ارسال شده     | 📩 تقویم آموزشی     |  |  |  |  |  |  |  |
|                                | ترم                                  |                        |                    |  |  |  |  |  |  |  |
|                                |                                      |                        | 📄 نمرات پایانی     |  |  |  |  |  |  |  |
|                                |                                      |                        | 🖹 یام های دریافتی  |  |  |  |  |  |  |  |
|                                |                                      | ارسال فايل جديد        | 🖹 مدیریت زمان آزاد |  |  |  |  |  |  |  |
|                                |                                      |                        | 💮 فایل های آموزشی  |  |  |  |  |  |  |  |
|                                | ~ CAE 2 - 327                        | انتخاب کلاس :          | 🗐 مشاوره آنلاین    |  |  |  |  |  |  |  |
|                                |                                      |                        | 🎒 سوابق مالی       |  |  |  |  |  |  |  |
|                                |                                      |                        |                    |  |  |  |  |  |  |  |
|                                | دوشنبه - جلسه 1 - 139//08/14 - 19:50 | انتخاب جلسه :          |                    |  |  |  |  |  |  |  |
|                                |                                      |                        |                    |  |  |  |  |  |  |  |
|                                | No file chosen Choose File           | تصوير :                |                    |  |  |  |  |  |  |  |

این صفحه شامل دو قسمت فایل های ارسال شده و ارسال فایل جدید می باشد.

هر فایل آموزشی مربوط به یک جلسـه از کلاس می باشـد. شما برای ارسـال فایل جدید در قسـمت دوم فرم ابتدا می بایست کلاس و جلسه مربوطه را انتخاب نمایید.

| ارسال فايل   LIMS 👑 😾     |                                   |                             | - 0 ×              |
|---------------------------|-----------------------------------|-----------------------------|--------------------|
| ← → C ③ Not secure   com/ | Teacher/SendEducationalFiles.aspx |                             | ☆ ≑ :              |
| P 🚺 🗅                     |                                   |                             |                    |
|                           |                                   |                             | 🖹 پیام های دریافتی |
|                           |                                   | ارسال فایل جدید             | 📄 مدیریت زمان آزاد |
|                           |                                   |                             | 🗟 فایل های آموزشی  |
|                           | v (                               | انتخاب کلاس : CAE 2 - 327   | 🖨 مشاوره آنلاین    |
|                           |                                   |                             | 🛱 سوابق مالی       |
|                           | × 19:50 - 1397/08/14 - 1 «        | انتخاب جلسه : دوشنبه - جلسا |                    |
|                           | No file chosen Cho                | تصویر:                      |                    |
|                           | ى بنويسيد                         | توضيح كوتاه : توضيح كوتاه.  |                    |
|                           |                                   | ارسال                       |                    |

|                                | ارسال فایل   LIMS      | × +                                                                |     |           |                                                                                                  |                        |                                                  |                                |   | - 0                                                                               | × |
|--------------------------------|------------------------|--------------------------------------------------------------------|-----|-----------|--------------------------------------------------------------------------------------------------|------------------------|--------------------------------------------------|--------------------------------|---|-----------------------------------------------------------------------------------|---|
| Open 💿                         |                        |                                                                    |     |           |                                                                                                  | ×                      |                                                  |                                | - | ☆ ♣                                                                               | : |
| ← → • ↑                        | 🚔 > This PC            | > Documents >                                                      | ~ Ō | Search D  | ocuments                                                                                         | Q,                     |                                                  | and the second second          |   | LIMS                                                                              |   |
| Organize 🔻                     | New folder             |                                                                    |     |           |                                                                                                  | ?                      |                                                  |                                |   | 🖹 پیام های دریافتی                                                                |   |
| a OneDrive                     | ^                      | Name ^                                                             |     |           | Date modified 2017/01/13 22:56                                                                   | Ty ^<br>Fa             |                                                  | ارسال فایل جدید                |   | 📄 مدیریت زمان آزاد                                                                |   |
| This PC<br>3D Objec<br>Desktop | ts<br>nts<br>ids ✓ ✓ ≪ | AcademesTrack.xlsx     bg.jpg     bg.zip     Book1.xlsx     DB.sol |     | All Files | 2018/04/29 19:49<br>2018/12/31 18:14<br>2018/12/31 18:14<br>2017/05/10 16:06<br>2018/04/23 12:26 | M<br>Fa<br>W<br>M<br>> | CAE 2 - 327<br>08/14 - 1 دوشنبه - جلسه           | انتخاب کلاس :<br>انتخاب جلسه : | ÷ | <ul> <li>کی فایل های اموزشی</li> <li>مشاوره آنلاین</li> <li>موابق مالی</li> </ul> |   |
|                                |                        | 155jpg                                                             |     |           | n 💌 Cancel                                                                                       |                        | osen Choose File<br>توضیح کوتاهی بنویسید<br>رسال | تصویر :<br>توضیح کوتاہ :       |   |                                                                                   |   |

سپس روی Choose File کلیک نموده و تصویر مورد نظر را از کامپیوتر خود انتخاب کنید.

بعد توضيح كوتاهى در مورد فايل در قسمت توضيح كوتاه وارد نماييد.

در پایان روی کلید ارسال کلیک نمایید.

نسـبت به حجم تصـویر انتخابی و سـرعت اینترنت، عملیات ارسـال ممکن اسـت تا ۵ دقیقه طول بکشد، لطفا تا مشاهده پیغام سبز رنگ ذخیره موفق اطلاعات منتظر بمانید. فایل ارسال شده در قسمت فایل های ارسال شده نمایش داده می شود.

| ارسال فایل   LIMS 👑 +                                          |                                       |   | - 0                | × |
|----------------------------------------------------------------|---------------------------------------|---|--------------------|---|
| $\leftarrow$ $\rightarrow$ C $\blacktriangle$ Not secure   c   | om/Teacher/SendEducationalFiles.aspx# |   | ☆ 층                | : |
| ۲ لطفاً منتظر بمائيد<br>در حال ارسال اطلاعات لطفاً منتظر پيغام |                                       | Ē | LIMS               | Â |
| ذخيره اطلاعات بمانيد                                           |                                       |   | 🕝 داشبورد          |   |
| موفق<br>المالحات المنت من ذخر م ؟ درد                          | ارسال فايل 💮 - ارسال فايل             |   | Η کلاس ها          |   |
|                                                                |                                       |   | 🧱 برنامه هفتگی     |   |
|                                                                | فایل های ارسال شده                    |   | 📩 تقویم آموزشی     |   |
|                                                                |                                       |   | 📄 نمرات میان ترم   |   |
|                                                                |                                       |   | 🖹 نمرات پایانی     |   |
|                                                                |                                       |   | 🚊 پیام های دریافتی |   |
|                                                                | CAE 2<br>لا الله 1                    |   | 🚊 مديريت زمان آزاد |   |
|                                                                |                                       |   | ℅ فایل های آموزشی  |   |
|                                                                |                                       | > | 🖨 مشاوره آنلاین    |   |
|                                                                |                                       |   | 🍘 سوابق مالی       |   |
|                                                                | ارسال فايل جديد                       |   |                    |   |
|                                                                |                                       |   |                    |   |
|                                                                |                                       |   |                    |   |
|                                                                |                                       |   |                    |   |
|                                                                |                                       |   |                    | Ť |

جهت مشاهده فایل روی آن کلیک نمایید.

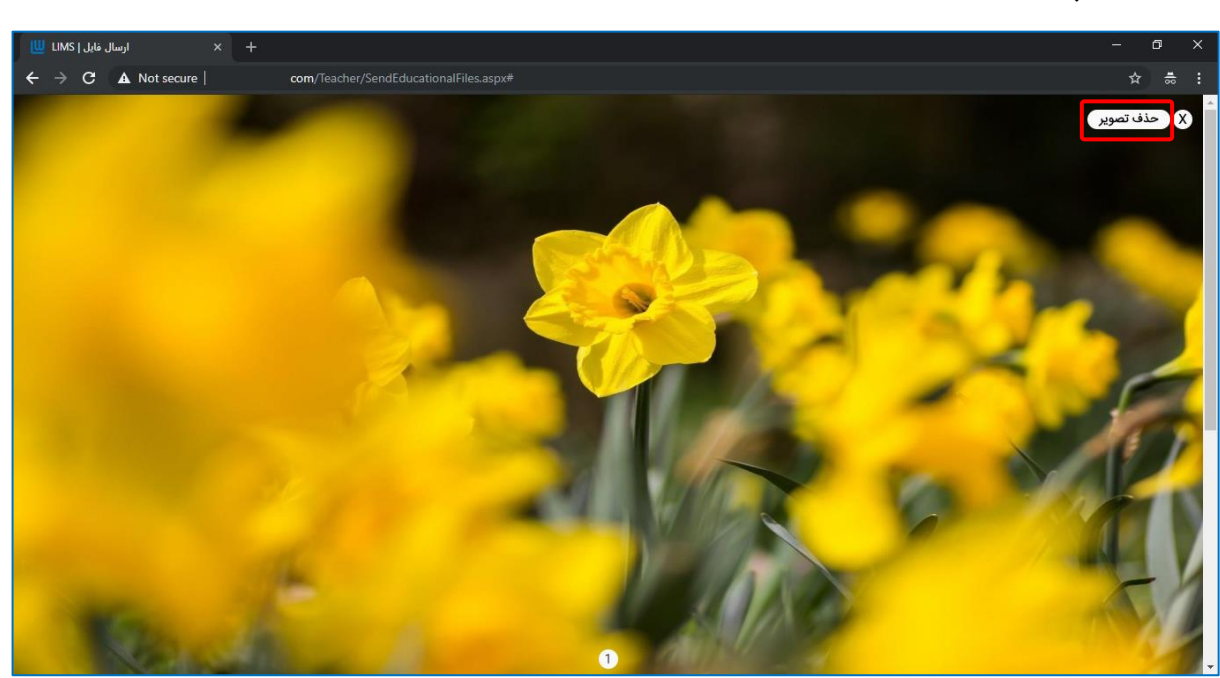

برای حذف پس از باز کردن فایل روی گزینه حذف تصویر در گوشه بالا کلیک نمایید.

| ارسال فایل   LIMS 👑 🕂                                                  |                                                                   |                        | - 0 ×                                                               |  |  |  |  |  |  |  |  |
|------------------------------------------------------------------------|-------------------------------------------------------------------|------------------------|---------------------------------------------------------------------|--|--|--|--|--|--|--|--|
| ← → C ▲ Not secure   com/Teach                                         |                                                                   |                        | ☆ ≑ :                                                               |  |  |  |  |  |  |  |  |
| × موفق موفق مروفق مروفق مروفق مروفق مروفق مروفق مروفق مروفقيت انجام شد | 1000                                                              |                        |                                                                     |  |  |  |  |  |  |  |  |
|                                                                        | بايل                                                              | ارسال فايل 🕤 - ارسال ف | آن داشبورد ۲۵ کلاس ها ۲۵ مفتگی                                      |  |  |  |  |  |  |  |  |
|                                                                        | ‱ برایه تعمی<br>⊡ تقویم آموزشی فایل های ارسال شده<br>⊐ با در در ت |                        |                                                                     |  |  |  |  |  |  |  |  |
|                                                                        |                                                                   |                        | 🔤 نیرت میں<br>🖹 نمرات پایانی                                        |  |  |  |  |  |  |  |  |
|                                                                        |                                                                   | ارسال فایل جدید        | ای پیام های دریافتی<br>ای مدیریت زمان آزاد<br>۲۰۰۰ فارا های آرمنش . |  |  |  |  |  |  |  |  |
|                                                                        | ~ CAE 2 - 327                                                     | انتخاب کلاس :          | ی می مورسی<br>چ مشاوره آنلاین<br>ا سوایق مالی                       |  |  |  |  |  |  |  |  |
|                                                                        | دوشنبه - جلسه 1 - 1397/08/14 - 1 دوشنبه - جلسه                    | انتخاب جلسه :          |                                                                     |  |  |  |  |  |  |  |  |
|                                                                        | No file chosen Choose File                                        | تصوير :                |                                                                     |  |  |  |  |  |  |  |  |

شـاگردان شـما از طرق سـامانه آموزشـی زبان آموزان می توانند تصـاویر ارسـالی شـما را مشـاهده نمایند.

# ارسال مشاهده نتایج و تصحیح آزمون آنلاین

پس از پایان جلســات یک کلاس و شــرکت کردن زبان آموزان در آزمون آنلاین می توانید نتایج را مشاهده نمایید. به این منظور روی منوی نمرات پایانی کلیک نمایید:

|                                      | ŵ           | داشبورد | 🕝 داشبورد              |
|--------------------------------------|-------------|---------|------------------------|
|                                      |             |         | 🔡 کلاس ها              |
| <b>جلسات پیش رو</b> امروز فردا آینده | کلی ترم     | وضعيت   | 👬 برنامه هفتگی         |
|                                      |             |         | 📩 تقویم آموزشی         |
| شما در حال حاضر برنامه کلاسی ندارید  |             |         | 👿 تدریس آنلاین         |
|                                      |             |         | 🚊 نمرات میان ترم       |
|                                      |             |         | 🚊 نمرات پایانی         |
|                                      | جلسات گذشته |         | 🚊 پیام های دریافتی     |
|                                      | 74          |         | 🚊 انتخاب شیفت کاری     |
|                                      |             |         | من فادا. هام، آممناه 🔿 |

پس از ورود به این صـفحه و انتخاب کلاس مورد نظر لیسـت زبان آموزان را مشـادهده می کنید، برای مشاهده نتیجه آزمون روی کلید نتیجه آزمون مربوط به ایشان کلیک نمایید:

| نمرات پایانی ا LIMS 🚽 🔶                           |                               |                          | - 🗆 X                                    |
|---------------------------------------------------|-------------------------------|--------------------------|------------------------------------------|
| ← → C (i) localhost:3780/Teacher/FinalScores.aspx |                               | ☆ 🚇                      | l 🏫 📦 🛛 🗅 🤤 🕸 E                          |
|                                                   |                               | يمس                      | م الم الم الم الم الم الم الم الم الم ال |
|                                                   | بايانى                        | نمرات پايانى 💮 - نمرات پ | 🗃 داشبورد                                |
|                                                   |                               |                          | 吕 کلاس ها                                |
| انتخاب کلاس                                       |                               | hh - 502                 | 📷 برنامه هفتگی                           |
|                                                   |                               |                          | 📩 تقویم آموزشی                           |
| پایی: 2.80 وضعیت قبولی: مردود مجوز ادامه:         | 5 ئمرە ئە                     | مریم جوادی - 3990002     | 厦 تدریس آنلاین                           |
|                                                   | Happy Mistakes                | Written Exam             | 🚊 نمرات میان ترم                         |
|                                                   | 0                             | 14                       | 🚊 نمرات پایانی                           |
|                                                   | ci                            |                          | 🖹 پیام های دریافتی                       |
|                                                   | <u>د</u> ه مرد به             |                          | 🚊 انتخاب شیفت کاری                       |
|                                                   | Happy Mistakes                | Written Exam             | 😞 فایل های آموزشی                        |
|                                                   | 0                             | 0                        |                                          |
|                                                   |                               |                          | الله الله الله الله الله الله الله الله  |
| پایی: 1.00 وضعیت قبولی: مردود مجوز ادامه:         | 3 نمرہ نھ                     | عارفه شعبانی - 990005    | 🛱 سوابق مالی                             |
|                                                   | Happy Mistakes                | Written Exam             | 🔘 فایل راهنما                            |
|                                                   | 10                            | 0                        |                                          |
| بایی: 0.00 وضعیت قبولی: مردود مجوز ادامه:         | ه آزمون آنلاین <b>نمره نه</b> | ی ل ل - 3980161 سیم      |                                          |
|                                                   | Happy Mistakes                | Written Exam             |                                          |
|                                                   | U                             | U                        |                                          |

این کلید تنها برای زبان آموزانی نمایش داده می شود که در آزمون آنلاین شرکت کرده باشند. پس از کلیک روی این گزینه فرم نتیجه آزمون در تب جدید باز می شود:

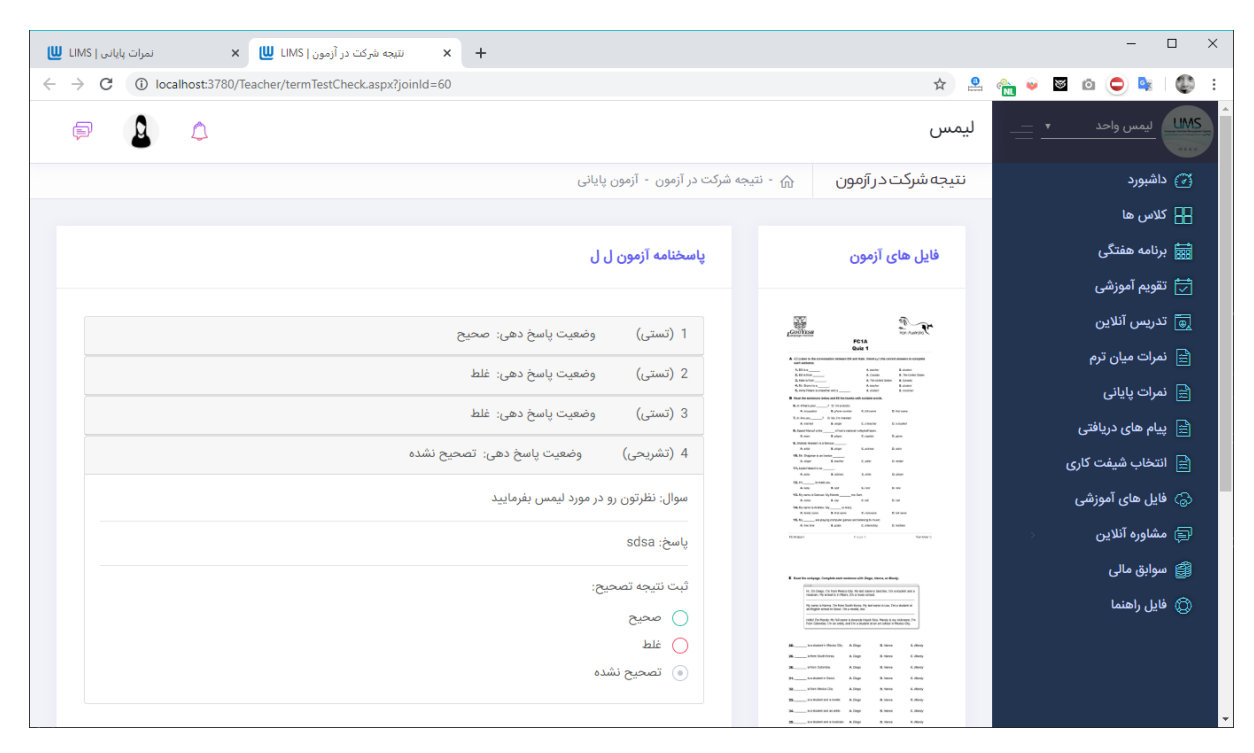

درسـمت راسـت فایل های آزمون قابل مشـاهده اسـت و در سـمت چپ سـوالات بهمراه وضـعیت پاسخ دهی زبان آموز لیست شده اند.

شما می توانید با کلیک روی هر سوال جزییات بیشتر در رابطه با سوال و پاسخ انتخابی زبان آموز را مشاهده نمایید.

صحیح یا غلط بودن سـوالات تشـریحی را می توانید با کلیک روی سـوال سـپس در قسـمت "ثبت نتیجه تصحیح" مشخص نمایید.

| ا برنامه هفتگی     | فایل های آزمون                                                                                                    | پاسخنامه آزمون (    | վ տ                 |                    |                     |                      |            |
|--------------------|----------------------------------------------------------------------------------------------------|---------------------|---------------------|--------------------|---------------------|----------------------|------------|
| 🚽 تقویم آموزشی     |                                                                                                    |                     |                     |                    |                     |                      |            |
| 🖥 تدریس آنلاین     | and the second                                                                                                    | 1 (تستـ)            | وضعبت باسخ ده       | 2020 11            |                     |                      |            |
| 🚊 نمرات میان ترم   | FGLA<br>Quiz 1<br>8. (Colors de securator bitante El arc Ma, Cont.), de sent asses transport<br>ant million<br>3. Statu                                                                                                    | (                   |                     |                    |                     |                      |            |
| ≘ نمرات پایانی     | Consistence     Construction     Construction     Co                        | 2 (نستی)            | وضعیت پاسح دھ       | ىي: غلط            |                     |                      |            |
| 🚊 پیام های دریافتی | Alanang ( k k) romak<br>Alanan ( k k) romak<br>Kanang ( k k) romak<br>Kanang ( k k) romak<br>Alana ( k k) ( k k) ( k k) ( k k)<br>Kanang ( k k) ( k k) ( k k) ( k k) ( k k)<br>Kanang ( k k) ( k k) | 3 (تستی)            | وضعيت پاسخ دھ       | ىي: غلط            |                     |                      |            |
| 🚊 انتخاب شیفت کاری | Kang Kang Kang Kang Kang Kang Kang Kang                                                                                                    | 4 (تشریحی)          | وضعيت پاسخ          | دهی: صحیح          |                     |                      |            |
| 🖉 فایل های آموزشی  | Anny Kang Kang Kang Kang Kang Kang Kang Kang                                                                                                    |                     |                     |                    |                     |                      |            |
| 🚍 مشاوره آنلاین    | Arres Kant Limme Scote<br>Titler Provi Suders                                                                                                    |                     |                     |                    |                     |                      |            |
| 🚆 سوابق مالی       | total forwardsogn forstade and numbers with Ubgs, forms to iterate     total         in the total format theory (by the same stateful (b)-and(card)         index to an and total in the same stateful (b)-and(card)         index total in the same stateful (b)-and(card)                                                                                                    | تعداد تل<br>سوالات: | تعداد پاسخ<br>صحيح: | تعداد پاسخ<br>غلط: | تعداد بدون<br>پاسخ: | تعداد تصحیح<br>نشدہ: | نتیجه تلی: |
| ي فايل راهنما      | the second second secon                   | 4                   | 2                   | 2                  | 0                   | 0                    | 2/4        |
|                    | BForder Theorem & Dep & Alexe C. Alexe<br>BForder Com. & Dep & Alexe C. Alexe                                                                                                    |                     |                     |                    |                     |                      | _,         |

پس از لیسـت سـوالات نتیجه کلی نمایش داده می شـود که باتوجه به آن می توانید نمره پایانی زبان آموز را وارد نمایید. در ادامه راهنمای ثبت نمرات پایان ترم را مطالعه نمایید.

# ثبت نمرات پایانترم

جهت دسترسی آسان در صفحه اصلی (داشبورد) لیستی از کلاس هایی که نمرات پایانی آنها ثبت نشده اند نمایش داده می شوند. در تصویر زیر این قسمت با خط قرمز مشخص شده است:

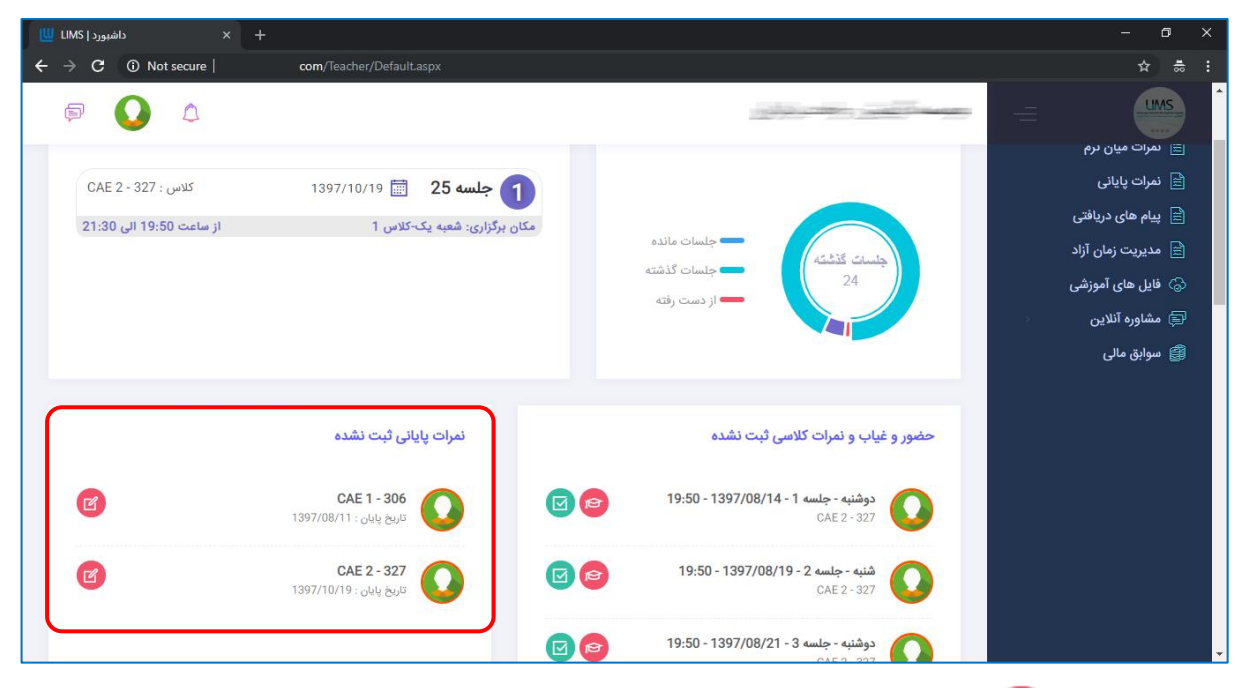

با کلیک روی 👩 صفحه ثبت نمرات پایانی برای کلاس مربوطه باز می شود.

در صـفحه نمرات پایانی لیسـت زبان آموزان نمایش داده می شـود که می توانید نمرات هر زبان آموز را به تفکیک در فیلد ها وارد نمایید. مجموع نمرات بطور خودکار محاســبه و در قســمت نمره نهایی نمایش داده می شود و بر اساس قوانین آموزشی وضعیت قبولی نیز مشخص می گردد.

| پایانی   LIMS | × نمرات            |                           |                          |                  |                         |                |                      |   | - 0               |          |
|---------------|--------------------|---------------------------|--------------------------|------------------|-------------------------|----------------|----------------------|---|-------------------|----------|
| → C           | A Not secure       | com/Teacl                 |                          | d=UUnb8DMqWRA%   |                         |                |                      |   | \$                | <b>.</b> |
| Þ             | ۵ ۵                |                           |                          |                  |                         |                |                      | = | UMS               |          |
|               |                    |                           |                          |                  |                         |                |                      |   | ) داشبورد         | 3        |
|               |                    |                           |                          |                  |                         | نمرات پایانی   | نمرات پايانې 🗠 -     |   | ے کلاس ھا         | 8        |
|               |                    |                           |                          |                  |                         |                |                      |   | 🛔 برنامه هفتگی    |          |
| ب کلاس        | انتخار             |                           |                          |                  |                         | (              | CAE 2 - 327          |   | 🕇 تقویم آموزشی    | Ī        |
|               |                    |                           |                          |                  |                         |                |                      |   | نمرات میان ترم    | 3        |
|               | مجوز ادامه:        | <b>وضعیت قبولی:</b> مردود | <b>نمرہ نھایی:</b> 60.00 |                  |                         |                | بنيامين              |   | نمرات پایانی      | Ē        |
|               | Grammar - Advanced | Vocabulary - Advanced     | Sticking to English      | Class Attendance | Reading                 | Writing        | Listening            |   | پیام های دریافتی  | 3        |
|               | б                  | 6                         | 4                        | 4                | 5                       | 5              | 5                    |   | مديريت زمان آزاد  | <u>ڪ</u> |
|               |                    |                           |                          | Discussion       | Classroom participation | Exam maximizer | Speaking - Interview |   | 5.j. (w) czyzw [  |          |
|               |                    |                           |                          | 4                | 7                       | 8              | 6                    |   | 🤇 فایل های آموزشی | ි        |
|               |                    |                           |                          |                  |                         |                |                      | > | 🇯 مشاوره آنلاین   |          |
|               | مجوز ادامه:        | <b>وضعیت قبولی:</b> مردود | <b>نمرہ نھایی: 55.24</b> |                  |                         |                | محمد                 |   | 🖁 سوابق مالی      | <b>#</b> |
|               | Grammar - Advanced | Vocabulary - Advanced     | Sticking to English      | Class Attendance | Reading                 | Writing        | Listening            |   |                   |          |
|               | 6.00               | 5.00                      | 3.23                     | 4.00             | 5.00                    | 3.59           | 5.00                 |   |                   |          |
|               |                    |                           |                          | Discussion       | Classroom participation | Exam maximizer | Speaking - Interview |   |                   |          |
|               |                    |                           |                          | 3.67             | 5.75                    | 8.00           | 6.00                 |   |                   |          |
|               |                    |                           |                          |                  |                         |                |                      |   |                   |          |
|               |                    |                           |                          |                  |                         |                |                      |   |                   |          |

بطور پیش فرض مجوز ادامه تحصـیل در ترم بعد تنها به زبان آموزانی که قبول شـده اند داده می شود. شما می توانید با صلاح دید خود مجوز ادامه تحصیل در ترم بعد را به بعضی از زبان آموزان مردود و مشروط بدهید.

در پایان بعد از ورود نمرات همه زبان آموزان در پایین صفحه روی کلید ثبت کلیک نمایید. سپس نمرات توسط سوپروایزر بررسی شده و بعد از تایید ایشان به زبان آموزان نمایش داده خواهد شد.

| پایانی   LIMS | ≺ نمرات ب          | < +                        |                          |                  |                         |                |                      |   | - 0 | × |
|---------------|--------------------|----------------------------|--------------------------|------------------|-------------------------|----------------|----------------------|---|-----|---|
| ← → C         | ▲ Not secure       | com/Teac                   | her/FinalScores.aspx?i   | id=UUnb8DMqWRA%  |                         |                |                      |   | ☆   |   |
| P             | ۵                  |                            |                          |                  |                         | منولان         |                      | = |     |   |
|               | مجوز ادامه:        | <b>وضعیت قبولی:</b> مردود  | نمرہ نھایی: 52.76        |                  |                         |                | شايان                |   |     |   |
|               | Grammar - Advanced | Vocabulary - Advanced      | Sticking to English      | Class Attendance | Reading                 | Writing        | Listening            |   |     |   |
|               | 6.00               | 4.93                       | 3.37                     | 2.86             | 5.00                    | 3.71           | 5.00                 |   |     |   |
|               |                    |                            |                          | Discussion       | Classroom participation | Exam maximizer | Speaking - Interview |   |     |   |
|               |                    |                            |                          | 3.37             | 4.52                    | 8.00           | 6.00                 |   |     |   |
|               | مجوز ادامه:        | <b>وضعیت قبولی</b> : مردود | <b>نمرہ نھایی:</b> 58.79 |                  |                         |                | محمد حسین            |   |     |   |
|               | Grammar - Advanced | Vocabulary - Advanced      | Sticking to English      | Class Attendance | Reading                 | Writing        | Listening            |   |     |   |
|               | 6.00               | 6.00                       | 3.80                     | 4.00             | 5.00                    | 4.61           | 5.00                 |   |     |   |
|               |                    |                            |                          | Discussion       | Classroom participation | Exam maximizer | Speaking - Interview |   |     |   |
|               |                    |                            |                          | 3.73             | 6.65                    | 8.00           | 6.00                 |   |     |   |
|               |                    |                            |                          | (                | الصراف 🔶                | ا ثبت          |                      |   |     |   |
|               |                    |                            |                          | LIMS WEB © 20    | 017                     |                |                      |   | 1   |   |

در صـورتی که از سـمت راسـت روی منوی نمرات پایانی کلیک نمایید این صـفحه باز می شـود و در ابتدا می بایست کلاس مورد نظر خود را انتخاب نمایید.

| پایانی   LIMS                     | + × نمرات پ               |                              |            |                    |                       |   | - o ×              |
|-----------------------------------|---------------------------|------------------------------|------------|--------------------|-----------------------|---|--------------------|
| $\leftrightarrow$ $\rightarrow$ G | Not secure                | com/Teacher/FinalScores.aspx |            |                    |                       |   | ☆ ≑ :              |
| þ                                 | •                         |                              |            |                    | and the second second | = |                    |
|                                   |                           |                              |            |                    |                       |   | 🕝 داشبورد          |
|                                   |                           |                              |            | ە پايانى           | مرات پایانی 🔝 - نمرات | j | Η کلاس ها          |
|                                   | _                         |                              |            |                    |                       |   | 🔜 برنامه هفتگی     |
| ب کلاس                            | انتخاب                    |                              |            | خاب نمایید)        | (لطفا کلاس را انت     |   | 📩 تقویم آموزشی     |
|                                   |                           |                              |            |                    |                       |   | 🖹 نمرات میان ترم   |
|                                   |                           |                              |            | 🖌 انصراف           |                       |   | 🚊 نمرات پایانی     |
|                                   |                           |                              |            |                    |                       |   | 🖹 پیام های دریافتی |
|                                   | ×                         |                              |            | ا را انتخاب نمایید | یکی از کلاس ھ         |   | 🖹 مديريت زمان آزاد |
| 1                                 |                           |                              |            |                    |                       |   | 🌀 فایل های آموزشی  |
|                                   | نمايش: 10 •               |                              |            |                    | جستجو:                | > | 🖨 مشاوره آنلاین    |
|                                   | عمليات                    | تاريخ پايان                  | تاريخ شروع | عنوان کلاس         | کد کلاس               |   | 饡 سوابق مالی       |
|                                   | انتخاب كلاس               | 1397/08/11                   | 1397/07/04 | CAE 1              | 306                   |   |                    |
|                                   | انتخاب كلاس               | 1397/10/19                   | 1397/08/14 | CAE 2              | 327                   |   |                    |
|                                   | شماره ی 1 تا 2 از 2 رکورد |                              |            | <i>~</i>           | 1 →                   |   |                    |

## تدريس آنلاين

برای برگزاری کلاس های آموزش آنلاین ابتدا روی منوی "تدریس آنلاین" کلیک نمایید. لیســـت جلساتی که می توانید بصورت آنلاین برگزار کنید به شما نمایش داده می شود. در قسمت عملیات می توانید جلسه مورد نظر خود را شروع کنید.

|        | BigBlu) ليمس    | weButton) آموزش آنلاین ( | 🛛 🙀 FarzanKerman - 1GB_PLAN - FTP 🗙   | تدریس آنلاین   LIMS | × +              |              |          | -             |                  | × |
|--------|-----------------|--------------------------|---------------------------------------|---------------------|------------------|--------------|----------|---------------|------------------|---|
| ~      | $\rightarrow$ G | Not secure   li          | msnet.nscom.ir/Teacher/OnlineTeaching | .aspx               |                  | ☆ 🚨          | 🐴 💗 🗑 🕼  | à 🗢 💁         | ٢                | : |
|        | Þ               | <b>》</b>                 |                                       |                     |                  | ليمس دمو     | <u> </u> | ليمس دمو      |                  | Î |
|        |                 |                          |                                       |                     | 🟠 - تدریس آنلاین | تدريس آئلاين |          | شبورد         | 🕢 دا             |   |
|        | تجو             | Q جس                     |                                       |                     |                  |              |          | اس ها         | <del>88</del> کا |   |
|        |                 |                          |                                       |                     | 0.               | ale          |          | نامه هفتگی    | 📷 برا            |   |
|        |                 |                          |                                       |                     |                  | دلاس         |          | ویم آموزشی    | 🔁 تة             |   |
|        |                 |                          |                                       |                     | سات:             | ليست جل      |          | ریس آنلاین    | <u>چ</u> تد      |   |
|        | •               | نمايش: 10                |                                       |                     |                  | جستجو:       |          | رات میان ترم  | 🖹 نم             |   |
|        |                 | عمليات                   | ساعت پایان                            | ساعت شروع           | تاريخ            | روز هفته     |          | رات پایانی    | 🖹 نم             |   |
|        |                 |                          | 22:00                                 | 20:30               | 1398/09/04       | دوشنبه       | G        | ام های دریافت | 🖹 پی             |   |
|        |                 |                          |                                       |                     |                  |              | كارى     | خاب شيفت      | 🖹 انت            |   |
|        |                 | $(\triangleright)$       | 22:00                                 | 20:30               | 1398/09/06       | چهارشنبه     | نى       | یل های آموزهٔ | چ فا             |   |
|        |                 | $\sim$                   | 22.00                                 | 20:30               | 1398/09/09       | شنبه         | >        | ئناورہ آنلاین | io 🗊             |   |
|        |                 | $(\triangleright)$       | An An I U U                           | 20100               | 1030,03,03       |              |          | وابق مالی     | <b>ش</b>         |   |
|        |                 | $\bigcirc$               | 22:00                                 | 20:30               | 1398/09/11       | دوشنبه       |          | یل راهنما     | 🕲 فا             |   |
|        |                 | $\bigcirc$               | 22:00                                 | 20:30               | 1398/09/13       | چهارشنبه     |          |               |                  |   |
|        |                 | $\bigcirc$               | 22:00                                 | 20:30               | 1398/09/16       | شنبه         |          |               |                  |   |
|        |                 | $\triangleright$         | 22:00                                 | 20:30               | 1398/09/18       | دوشنبه       |          |               |                  |   |
| limsne | t.nscom.ir/Te   | eacher/OnlineTeaching.as | px                                    |                     |                  |              |          |               |                  | - |

پس از کلید روی کلید شروع کلاس چند ثانیه صبر کنید...

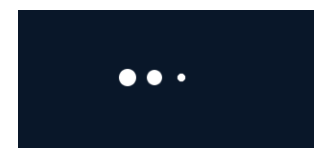

UMS

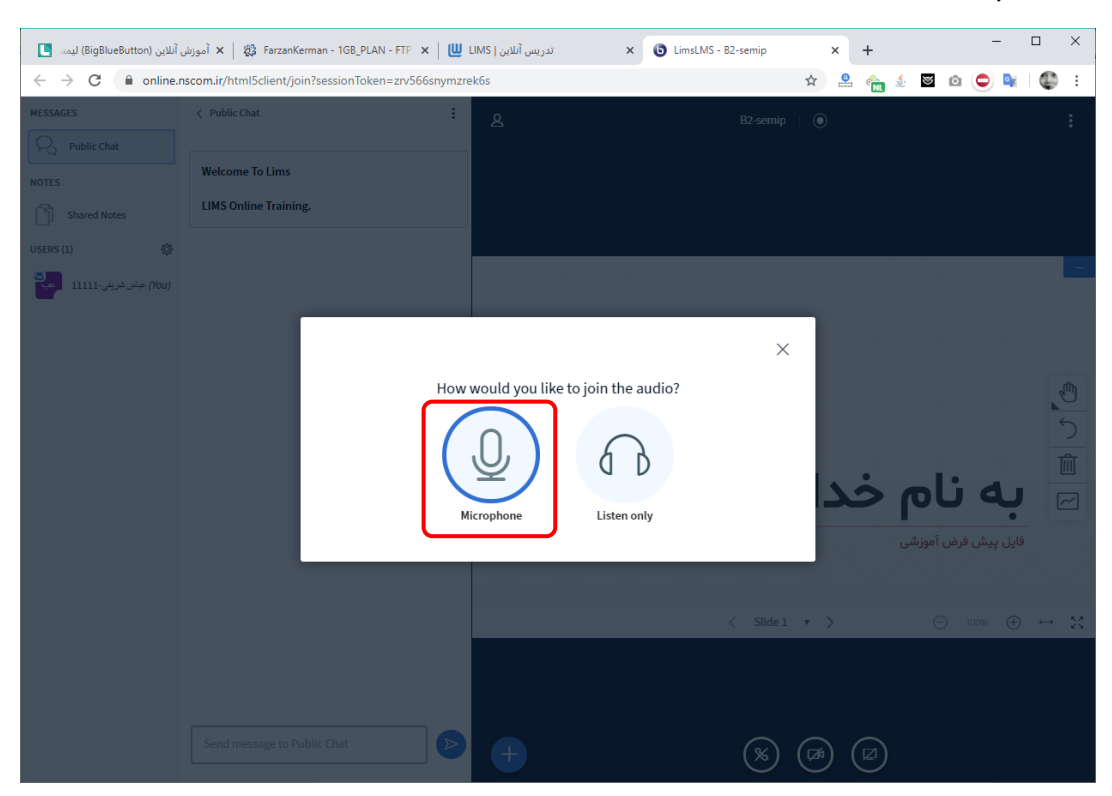

در ابتدا این پیغام به شما نمایش داده می شود. لطفا Microphone را انتخاب نمایید:

حالا در صورتی که صدای خود را می شنوید روی Yes کلیک نمایید در غیر این صورت روی No

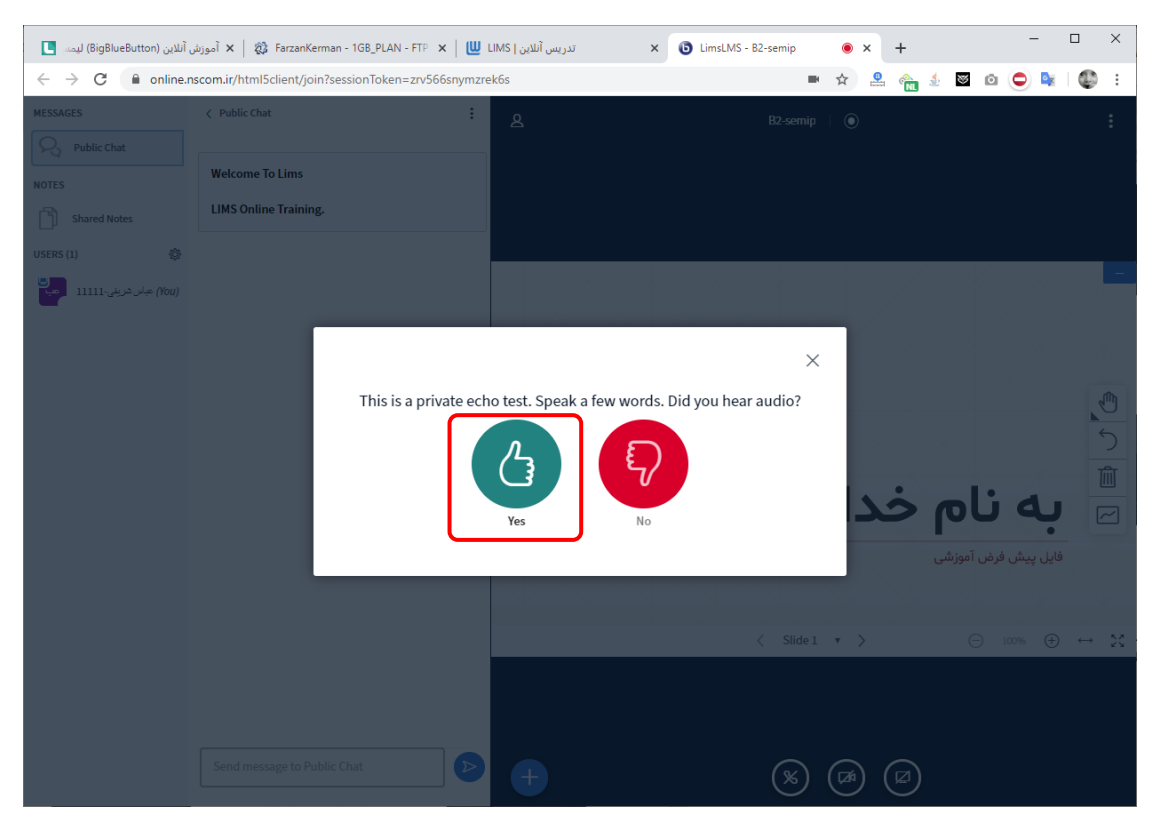

در صورت زدن No پنجره ای به شما نمایش داده می شود که باید میکروفن متصل به سیستم را انتخاب نمایید.

| $[ ]$ آللاین (BigBlueButton) لیمند (BigBlueButton) $\leftarrow  ightarrow \mathbf{C}$ | آموزش 🗙   🤯 FarzanKerman - 1GB_PLAN - F<br>nscom.ir/html5client/ioin?sessionToken=zr | تدريس آنلاين   LIMS تدريس آنلاين بريس | × (3) LimsLMS - 82-semip ● × + - □ ×    |
|---------------------------------------------------------------------------------------|--------------------------------------------------------------------------------------|---------------------------------------|-----------------------------------------|
| MESSAGES                                                                              | V Public Chat                                                                        | : 8                                   | B2-semip   )                            |
| NOTES Shared Notes                                                                    | Welcome To Lims<br>LIMS Online Training.                                             |                                       |                                         |
| USERS (1) (۲۵۷) بال شریلی ۱۱۱۱۱ (۲۵۷)                                                 |                                                                                      |                                       |                                         |
|                                                                                       |                                                                                      |                                       |                                         |
| ٣                                                                                     | ۲                                                                                    |                                       | 🖻 به نام خدا                            |
|                                                                                       |                                                                                      |                                       | فایل پیش فرض آموزشی<br>۲۰۰۰ صب 🕀 ۲۰۰۰ ص |
|                                                                                       |                                                                                      |                                       |                                         |
|                                                                                       | Send message to Public Chat                                                          |                                       |                                         |
|                                                                                       |                                                                                      |                                       | <u></u> κ Δ γ V                         |

### بعد از کلیک روی Yes کلاس شما آغاز می شود:

- ۱. تصویر فایل های آموزشی و ویدئوی استاد شما کلید روی آیکن دست در این قسمت به امکانات وایت برد دسترسی خواهید داشت.
  - ۲. گفتگوی متنی بین استاد و زبان آموزان
- ۳. لیست زبان آموزان حاضر در کلاس از این قسمت می توانید صـدای زبان آموزان را فعال/غیرفعال نمایید و یا آن ها را از کلاس اخراج نمایید.
  - ۴. فعال/غیر فعال کردن میکروفون
  - ۵. فعال/غیرفعال کردن تماس صوتی
    - ۶. فعال/غیرفعال کردن دوربین
  - ۷. به نمایش گذاشتن تصویر کامپیوتر

برای اتمام کلاس روی علامت ســه نقطه در گوشــه بالا ســمت راســت و ســپس End meeting را بزنید:

| آنلاين (BigBlueButton) ليمس                  | موزش 🗙 🛛 🤣 FarzanKerman - 1GB_PLAN - FTP 🗙 | تدريس آنلاين   LIMS       | × 💿 LimsLMS - B2-semip 💿 × + | - 🗆 X                                                           |
|----------------------------------------------|--------------------------------------------|---------------------------|------------------------------|-----------------------------------------------------------------|
| $\leftrightarrow$ $\rightarrow$ C $$ online. | 📼 🕁 🏩 🥎 🗉                                  | o 🗢 🕸 i 🚳 i               |                              |                                                                 |
| MESSAGES                                     | < Public Chat                              | ند<br>عباس شرینی-۱۱۱۱۱ کی | B2-semip   🔘                 | S Make fullscreen                                               |
| NOTES<br>Shared Notes                        | LIMS Online Training.                      |                           |                              | <ul> <li>③ Settings</li> <li>④ About</li> <li>⑦ Help</li> </ul> |
| USERS (1) 🛞 ایس شریغی ۱۱۱۱۱۰                 |                                            |                           |                              | Keyboard shortcuts  Characterized  End meeting  C Logout        |
|                                              |                                            |                           | * * * * * * *                |                                                                 |

همجنین می توانید در فرم لیست جلسات کلید پایان جلسه را بزنید:

| L | BigBle) ليمس    | موزش آنلاین (ueButton | ລັ 🗙 │ 🐉 FarzanKerman - 1GB_PLAN - FTP 🗙 | بس آنلاین   LIMS | دري × 🕒 LimsLMS - B2-se | emip 🖲 🗙     | +     | -             |        | × |
|---|-----------------|-----------------------|------------------------------------------|------------------|-------------------------|--------------|-------|---------------|--------|---|
| ← | $\rightarrow$ C | (i) Not secure        | limsnet.nscom.ir/Teacher/OnlineTeaching  | .aspx            |                         | ☆ 🚨          | 🐴 💗 😻 | ۵ 🗢 💺         | ٢      | : |
|   | þ               | <b>.</b> 🧔            |                                          |                  |                         | ليمس دمو     |       | ليمس دمو      |        |   |
|   |                 |                       |                                          |                  | 🏠 - تدریس آنلاین        | تدريس آئلاين |       | ئىبورد        | 🕢 دان  |   |
|   | تجو             | ٥ جس                  |                                          |                  |                         |              |       | س ها          | ע 🔠    |   |
|   |                 |                       |                                          |                  |                         |              |       | امه هفتگی     | 📷 برن  |   |
|   |                 |                       |                                          |                  | Ð                       | کلاس         |       | ویم آموزشی    | 📩 تقر  |   |
|   |                 |                       |                                          |                  | سات:                    | ليست جل      |       | ريس آنلاين    | 👼 تد   |   |
|   |                 | نمايش: 10             |                                          |                  |                         | جستجو:       |       | رات میان ترم  | 🖹 نمر  |   |
|   |                 | عمليات                | ساعت پایان                               | ساعت شروع        | تاريخ                   | روز هفته     |       | رات پایانی    | 🖹 نم   |   |
|   |                 |                       | 22:00                                    | 20:30            | 1398/09/04              | دوشنبه       |       | م های دریافتی | 🖹 پيا  |   |
|   |                 |                       |                                          |                  |                         |              | Ľ     | خاب شيفت كار  | 🚊 انت  |   |
|   |                 |                       |                                          |                  |                         |              |       | بل های آموزشی | ان فاي |   |
|   |                 | $(\triangleright)$    | 22:00                                    | 20:30            | 1398/09/06              | چهارشنبه     | >     | ناوره آنلاین  | 🖨 مث   |   |
|   |                 |                       | 22:00                                    | 20:30            | 1398/09/09              | شنبه         |       | وابق مالی     | 😭 سو   |   |
|   |                 | $\bigcirc$            |                                          |                  |                         |              |       | بل راهنما     | 🔘 فاي  |   |
|   |                 | $\bigcirc$            | 22:00                                    | 20:30            | 1398/09/11              | دوشنبه       |       |               |        |   |
|   |                 |                       | 22:00                                    | 20:30            | 1398/09/13              | چهارشنبه     |       |               |        |   |
|   |                 | $\triangleright$      | 22:00                                    | 20:30            | 1398/09/16              | شنبه         |       |               |        |   |
|   |                 |                       | 22:00                                    | 20:30            | 1398/09/18              | دوشنبه       |       |               |        | - |

با تشکر از توجه شما.

این فایل آموزشـی بعد از اضـافه سـازی امکانات جدید به پورتال آپدیت می شـود. شـما می توانید آخرین نسخه را با کلیک روی کلید زیر دریافت نمایید:

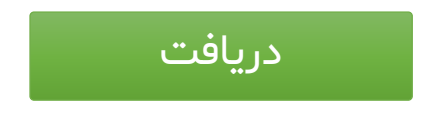